## Using the ArchivesSpace Authentication System

ArchivesSpace has implemented an authentication system for managing access from to all ArchivesSpace resource reserved for members. An authentication record provides the user access to the member resources located at <a href="http://docs.archivesspace.org">http://docs.archivesspace.org</a>. These resources include the ArchivesSpace User/Help manual, resources for migrating data to ArchivesSpace from either the Archivists' Toolkit or Archon, and other resources to be added later. In addition, an authentication record permits an ArchivesSpace member to access the User/Help manual from within the ArchivesSpace application version 1.0.1 or later (<a href="https://github.com/archivesspace/archivesspace/releases/tag/v1.0.1">http://github.com/archivesspace/releases/tag/v1.0.1</a>; <a href="https://www.archivesspace/releases/tag/v1.0.1">http://www.archivesspace/releases/tag/v1.0.1</a>; <a href="https://www.archivesspace.org/archivesspace-1-0-1-released/">http://www.archivesspace.org/archivesspace-1-0-1-released/</a>).

The rest of this document illustrates how to view, create, and delete user records in the ArchivesSpace authentication system, as well as assign "institution admin" privileges to more than one person at an institution.

1) View all ArchivesSpace users registered for the representative's institution:

| ArchivesSpace              | ce                            |             |                                   |               | Hi Bradley V | Vestbrook! Logo |
|----------------------------|-------------------------------|-------------|-----------------------------------|---------------|--------------|-----------------|
| ♠ Users                    |                               |             |                                   |               | Change       | Password        |
| Users                      |                               |             | Filter Users                      |               | ×            | + New User      |
| Email Address              | <ul> <li>Full Name</li> </ul> | Institution | <ul> <li>Institution A</li> </ul> | Adminė Status | ¢            |                 |
| admin@lyrasis.org          | Admin User                    | Lyrasis     | Yes                               | Active        | Show         | Edit 📋          |
| blake.carver@lyrasis.org   | Blake Carver                  | Lyrasis     |                                   | Active        | Show         | Edit 📋          |
| brad.westbrook@lyrasis.org | Bradley Westbrook             | Lyrasis     | Yes                               | Active        | Show         | Edit 👔          |
| Peter Murray@lyrasis.org   | Peter Murray                  | Lyrasis     |                                   | Active        | Show         | Edit 📋          |
| robin.dale@lyrasis.org     | Robin Dale                    | Lyrasis     | Yes                               | Active        | Show         | Edit 🧃          |

2) Create authentication records for users at the representative's institution:

| Archive                                                  | sSpace                                                                                                    | Hi Bradley Westbrook Logout |
|----------------------------------------------------------|----------------------------------------------------------------------------------------------------|-----------------------------|
| A Users                                                  |                                                                                                    | Change Password             |
| New User<br>Email Address                                |                                                                                                    |                             |
| Full Name                                                | Lyrasis                                                                                                    |                             |
| Institution Admin                                        | 5                                                                                                    |                             |
| User is disabled and it                                  | sent an activation email                                                                                                    |                             |
| The user is disabled, but the Upon setting their passwor | hey are sent an activation email so they can set their own password.<br>rd, their account is activated and they are sent the welcome email. |                             |
| O Activate user and man                                  | nually set their password                                                                                                    |                             |
|                                                          | Submit                                                                                                    |                             |
|                                                          | Back                                                                                                    |                             |

The email address of the user must have the same domain as the institution.

The default is for the new user to be notified by the system that an account has been created:

Please click the following link to activate your account: http://docs.archivesspace.org/\_help\_proxy/users/activate?token=RwJ59CoNKwsvTV7ERGU

Clicking on the link verifies the email address and opens a screen where the user is requested to set a password:

|        | rchivesSpace             |                   | Hi Bradley Westbrook Logou |
|--------|--------------------------|-------------------|----------------------------|
| A User | 6                        |                   | Change Password            |
|        | Archive                  | sSpace            |                            |
|        | Please set your password | to continue.      |                            |
|        | Password                 |                   |                            |
|        | Password confirmation    | uppercase leffers |                            |
|        |                          |                   |                            |
|        |                          | Set Pitssword     |                            |

Setting the password activates the account and returns this screen:

|         | Archives Space                                               | Hi Bradley Westbrook! Logo |
|---------|--------------------------------------------------------------|----------------------------|
| Us      | sers                                                         | Change Password            |
| r passw | ord has been set and your account has been activated.        |                            |
| Brow    | se the ArchivesSpace Documentation                           |                            |
| Reso    | urces for Migrating Data from Archivists' Toolkit and Archon |                            |

But the member representative / institutional admin can choose the option to manually set a password for the new user, resulting in a notification of this sort:

Welcome to the ArchivesSpace Membership system. Please login with your email address and this password: Noname1. Once you login, you may change this password to something more secure. To login, visit: <u>http://docs.archivesspace.org/ help\_proxy/admin</u>

2) Delete an authentication record for a user registered to the representative's institution

| ArchivesSpace              | The page at docs.a            | archivesspace.org says:<br>to delete this user?<br>OK Cancel | ×                 |          | Hi Bradley W<br>Change | Password   |
|----------------------------|-------------------------------|--------------------------------------------------------------|-------------------|----------|------------------------|------------|
| Users                      |                               |                                                              | Filter Users      |          | ×                      | + New User |
| Email Address              | <ul> <li>Full Name</li> </ul> | Institution                                                  | Institution Admin | • Status | •                      |            |
| admin@lyrasis.org          | Admin User                    | Lyrasis                                                      | Yes               | Active   | Show                   | Edit       |
| blake carver@lyrasis.org   | Blake Carver                  | Lyrasis                                                      |                   | Active   | Show                   | Edit       |
| brad.westbrook@lyrasis.org | Bradley Westbrook             | Lyrasis                                                      | Yes               | Active   | Show                   | Edit 👸     |
| Peter Murray@lyrasis.org   | Peter Murray                  | Lyrasis                                                      |                   | Active   | Show                   | Edt        |
| robin.dale@lyrasis.org     | Robin Dale                    | Lyrasis                                                      | Yes               | Active   | Show                   | Edit 🚺     |
| westbrookbradley@gmail.com | Bradley Westbrook             | Lyrasis                                                      |                   | Active   | Show                   | Edit 👩     |

Which results in this message to the user:

Hi Bradley Westbrook, Your ArchivesSpace Membership account has been deleted.

4) Delegate one or more users registered for your institution to have "Institutional Admin" privileges, which will allow them all the functions described above.

| Archive                                                                             | Hi Bradley Westbrook                                                                                                    | Logout |
|-------------------------------------------------------------------------------------|----------------------------------------------------------------------------------------------------|--------|
| A Users                                                                             | Change Passwor                                                                                                    | rd.    |
| New User<br>Email Address                                                           |                                                                                                    |        |
| Full Name                                                                           |                                                                                                    |        |
| Institution                                                                         | Lyrasis                                                                                                    |        |
| Institution Admin                                                                   |                                                                                                    |        |
| User is disabled and     The user is disabled, but t     Upon setting their passwor | sent an activation email<br>hey are sent an activation email so they can set their own password.<br>d, their account is activated and they are sent the welcome email. |        |
| C Activate user and ma                                                              | nually set their password                                                                                                    |        |
|                                                                                     | Submit                                                                                                    |        |
|                                                                                     | Back                                                                                                    |        |

Finally, the authentication system will allow a user not having admin privileges to:

- 1) Access resources reserved for members, and
- 2) Change the password on the user's account, the only account the user is able to see